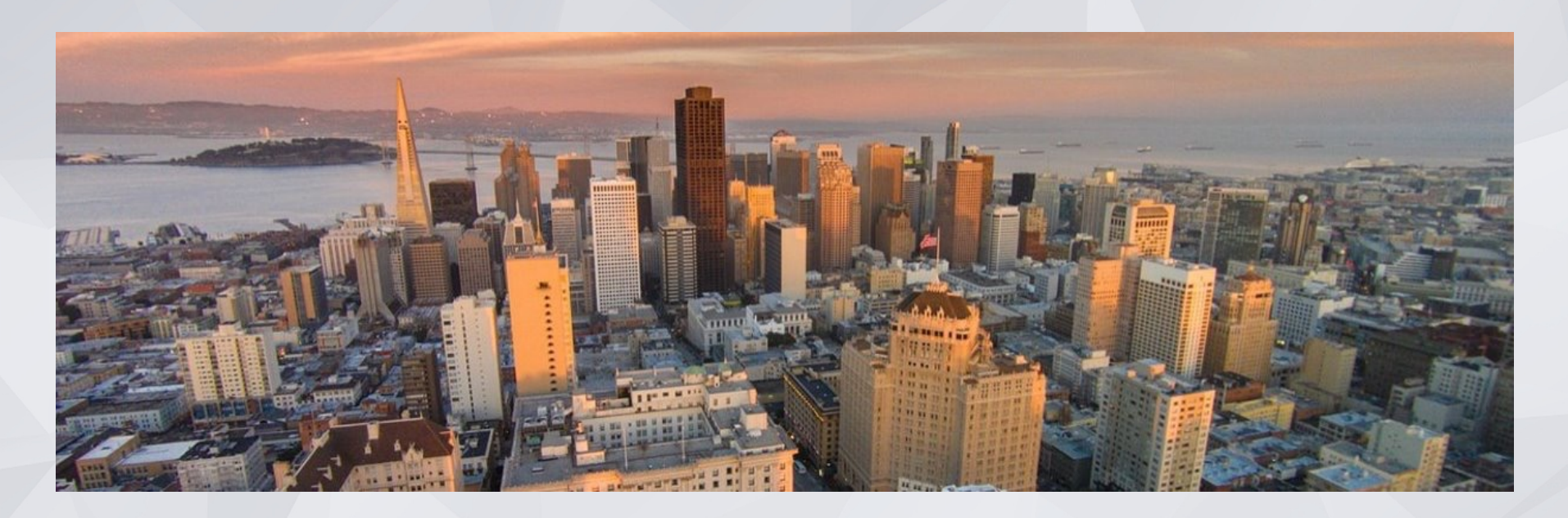

### Monthly Agency Leads Meeting

San Francisco, April 2023

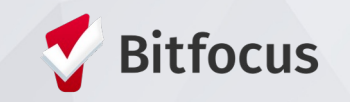

# **TODAY'S AGENDA**

#### Welcome!

2023 HIC/PIT Updates

ONE System Auto-exit Thresholds

Reports Spotlight

System Updates

Upcoming Trainings

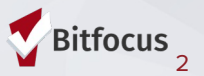

### WELCOME!

#### Icebreaker!

What is your favorite movie or gameday snack?

Please share name, pronouns, and agency when responding.

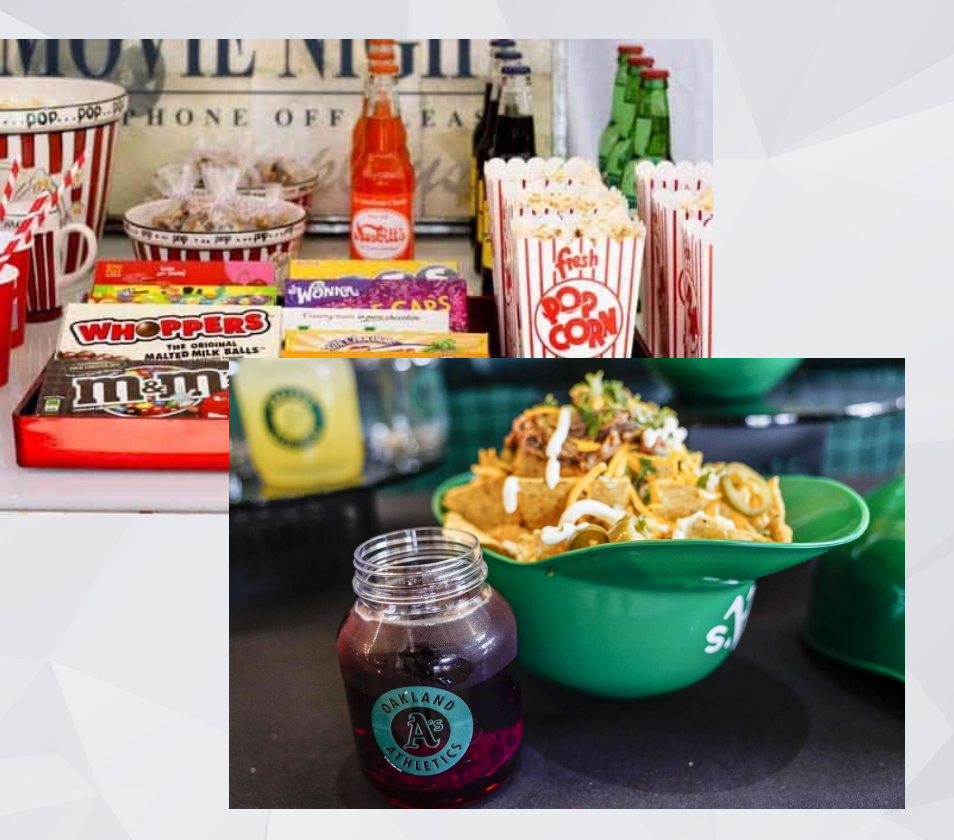

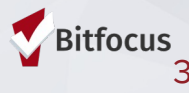

# 2023 HIC/PIT Updates

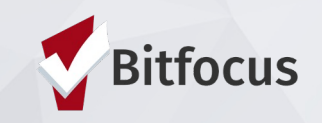

### 2023 HIC/PIT Updates

- This year's Housing Inventory Count (HIC) and Point-in-Time (PIT) Count occurred on January 26, 2023
- Final stretch of data cleanup for shelter and housing program rosters and inventory
- Final submission deadline:
   April 28, 2023

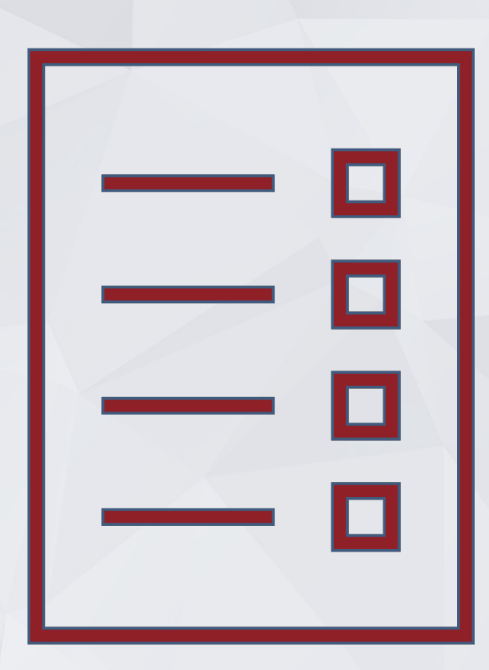

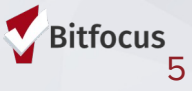

# ONE System Auto-exit Thresholds

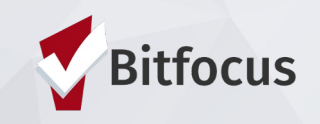

### What are auto-exit thresholds?

- Auto-exit thresholds are set at 3 levels in ONE:
  - Program
  - Community Queue
  - Program Referral
- These thresholds determine how long a client can be in a program, on a queue, or have a pending program referral with no qualifying action before being auto-exited.
- Auto-exit thresholds set program by program, and only apply to certain program types, i.e. Coordinated Entry programs and family shelters.

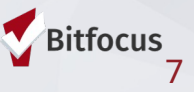

# Qualifying Actions

Actions to prevent auto-exit from a Program Enrollment\*:

- Adding a program level Service
- Adding an Event
- Adding a program level Assessment
- Adding a Status Assessment
- Adding an Annual Assessment
- Adding a Current Living Situation Assessment
- Adding a Unit/Bed to the program enrollment

\*Programs with no set auto-exit threshold will never experience auto-exits

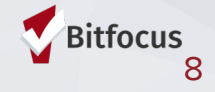

# Qualifying Actions (cont.)

- Actions to prevent auto-exit from a Community Queue:
  - Adding a Service (client level and program level)
  - Adding an Event
  - Adding an Assessment (client level and program level)
  - Adding a Status Assessment or Annual Assessment for a client
  - Adding a new contact to the Contact tab
  - Adding a location to the Location tab
  - Adding a File (client level and program level)
  - Adding a note (client level and program level)
  - Adding an alert
  - Enrolling a client into a program
  - Exiting a client from a program
  - Creating a direct program referral
  - Selecting the "CHECK-IN" button within the referral

Additionally, the threshold "clock" is reset when a referral returns to the queue as a result of a denial/expiration or is placed on the queue as the result of a transfer from another queue.

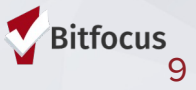

# Qualifying Actions (cont.)

REFERRAL: EDIT

#### Actions to prevent auto-exit from a Pending Program Referral:

 Changing the Referral Status from "Pending" to "Pending – In Process" (Note: once a referral is set to "Pending – In Process," it never automatically expires)

| Olivert              | Labor Tree                                              |
|----------------------|---------------------------------------------------------|
| Client               | Joshua Tree                                             |
| Referred Program     | DSCS/SVdP Housing Navigation                            |
| Referred to Agency   | [TRAINING] San Francisco Adult Coordinated Entry Agency |
| Referring Agency     | [TRAINING] San Francisco Adult Coordinated Entry Agency |
| Referred Date        | 09/17/2020 1:03 PM                                      |
| Days Pending         | 946 day(s)                                              |
| In Process           | 836 day(s)                                              |
| Qualified            | Reassigned                                              |
| Adult Priority score | 63                                                      |
| Referred by Staff    | Swati Pande 🕞                                           |
| Case Manager         | Select ~                                                |
| Last Activity        | 02/08/2022 CHECK-IN                                     |
| Status               | ✓ Pending                                               |
| Private              | Pending - In Process Denied Expired                     |
|                      | SAVE CHANGES CANCEL                                     |

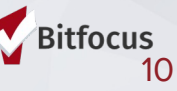

### Additional Resource

 Document: <u>ONE System Coordinated Entry</u> <u>& Community Queue Auto-Exit Threshold</u> <u>Settings</u>

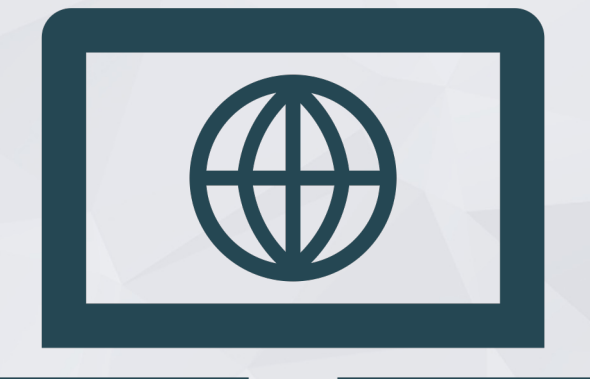

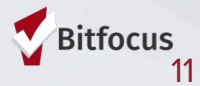

### Reports Spotlight

#### Today's Highlighted Report

[EXIT-101] Potential Exits

#### Additional Helpful Reports for HIC/PIT Data

- [GNRL-106] Program Roster
- [HUDX-225] HMIS Data Quality
- [GNRL-220] Program Details Report

|            |       | -  | - 📖 |
|------------|-------|----|-----|
| ر<br>Setup |       | E. |     |
|            | MERGE |    |     |

**Confidential and Proprietary** © Copyright 2022 Bitfocus, Inc., All Rights Reserved.

# [EXIT-101] Potential Exits

#### Program-based report

- Lists clients who are active in the program but have not received services, case notes or program connected assessments since the selected cutoff date.
- Helpful to understand which clients may be in danger of auto-exiting from a program.
- Captures activity activity connected to a particular enrollment, regardless of which agency added the activity.

| lients who ar          | re           |                                                                                                    |                                                |                 |                                            |
|------------------------|--------------|----------------------------------------------------------------------------------------------------|------------------------------------------------|-----------------|--------------------------------------------|
| Unique ID              | ( [TR        | AINING] San Francisco Adu                                                                             | ult Coordinate                                 | d Entry Agen    | cy (ACE                                    |
| 95B71C2BA              |              |                                                                                                    |                                                | Cut off Date: 0 | 4/21/202                                   |
| EaccoseBos             | the out      |                                                                                                    |                                                |                 |                                            |
| 200090000              | the cut      | off date                                                                                              |                                                |                 |                                            |
| B833B21EA              | the cut      | Most Recent Update/Service/Case                                                                       | Most Recent<br>Update/Service/                 | Assigned Staff  | Enroll<br>Type                             |
| B833B21EA<br>51EE5F8C5 | pint         | Most Recent Update/Service/Case<br>Note                                                               | Most Recent<br>Update/Service/<br>CaseNoteDate | Assigned Staff  | Enroll<br>Type                             |
| 3833B21EA<br>51EE5F8C5 | pint         | Most Recent Update/Service/Case<br>Note<br>[PATH] Community mental health:<br>Community mental health | Most Recent<br>Update/Service/<br>CaseNoteDate | Assigned Staff  | Enroll<br>Type<br>Individual               |
| 3833B21EA<br>51EE5F8C5 | pint<br>pint | Most Recent Update/Service/Case<br>Note<br>[PATH] Community mental health:<br>Community mental health | Most Recent<br>Update/Service/<br>CaseNoteDate | Assigned Staff  | Enroll<br>Type<br>Individual<br>Individual |

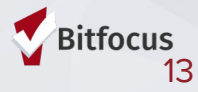

# System Updates

- ULI (Unit Level Inventory) Phase 3 Go Live is set for June 12, 2023
  - Trainings are upcoming
  - Last day to update the OVT is June 6
- New Transfer Queue is live
  - Will be used by HSH to manage client transfer requests
  - To be used by HSH only

Transfer Queue (HSH Only)

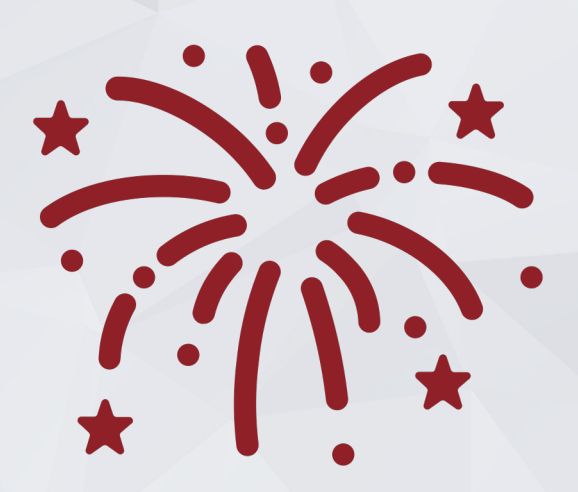

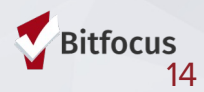

# Upcoming Trainings

#### **Trainings**

- June 7 @ 11am-12:30pm: Phase 3 Inventory Provider Training – 1
- June 12 @ 1-2:30pm: Phase 3 Inventory Provider Training - 2

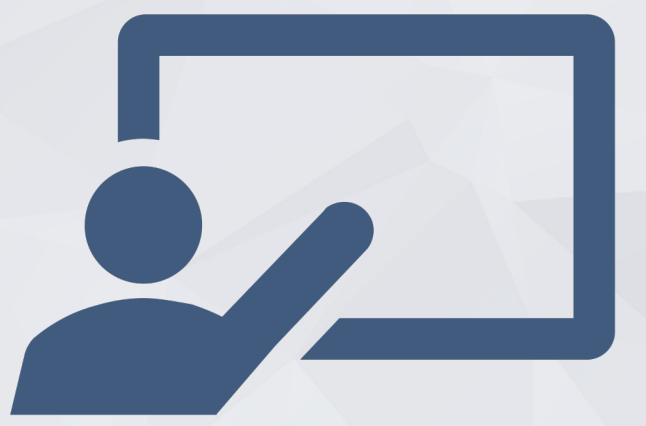

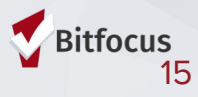

### Announcements

#### Monthly Office Hours:

- April 25 @ 2pm
- May 23 @ 2pm

Next Agency Leads Meetings:

- May 22 @ 10:30am
- June 26 @ 10:30am

**Presenters are welcome!** 

Registration Links: onesf.bitfocus.com

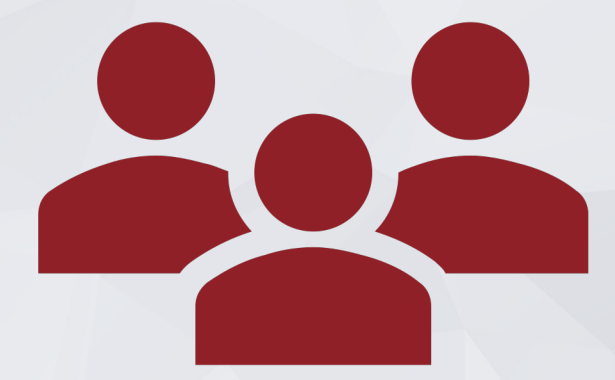

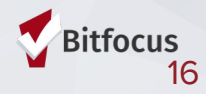

# **Helpful Resources**

ONESF Help Center Website https://onesf.bitfocus.com

> Bitfocus Helpdesk onesf@bitfocus.com

415.429.4211

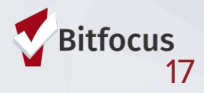

### **Thank You From Your SF Team!**

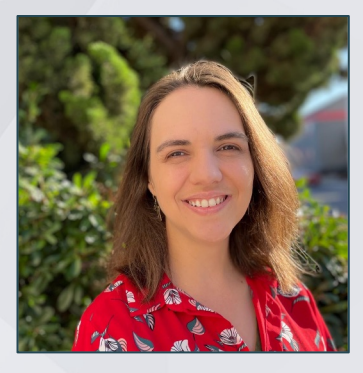

Holly Aversano Senior Project Administrator hollya@bitfocus.com

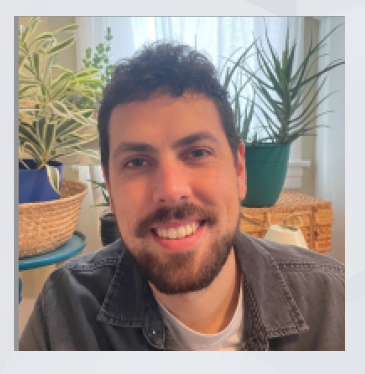

Paul Devencenzi Deputy Project Administrator pauld@bitfocus.com

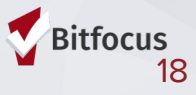